| Projeto sem Título [HDV 720 24p] - OpenShot Vídeo                                                                                                    | Editor                                                | - 🗆 X                  |
|----------------------------------------------------------------------------------------------------|-------------------------------------------------------|------------------------|
|                                                                                                    | •                                                     |                        |
| Arquivos do Projeto                                                                                                    | 🕮 🗵 Pré-visualização do Vídeo                         |                        |
| ebay<br>Mostrar Tudo Vídeo Áudio Image                                                                                                    | m »                                                   |                        |
| and the second second s |                                                       |                        |
|                                                                                                    |                                                       |                        |
| player dru                                                                                                    |                                                       |                        |
| e<br>Sporting Zynz                                                                                                    |                                                       |                        |
| R                                                                                                    |                                                       |                        |
| RuneScape Ble<br>Launcher Arquivos do Projeto Transições Efeitos                                                                                                    | K ≪ ► >> X                                            |                        |
| Propriedades 20 X                                                                                                    | <b>∔</b> ⊐ × ▼ K X ® -                                | = 16 segundos          |
| Sem Seleção                                                                                                    | 00-00-16 00-00-32 00-00-48 00-01-04 00-01-20 00-01-36 | 00:01:52               |
| GIMP 2 Ope<br>Videc Filtrar                                                                                                    |                                                       |                        |
| Propriedade Valor                                                                                                    | V Falka 4                                             |                        |
| Removidos                                                                                                    | V Fatta 3                                             |                        |
| 🛨 🔘 Digite aqui para pesquisar 🛛 📮                                                                                                    | D = 🔁 💼 🗉 – N – 🗠 👗 📥 🦉 🧶 🧶 📚 – 🕺 ^                   | 14:01       29/03/2018 |

Primeiro, abra o editor – neste caso estou usando a versão 2.4.1;

Agora, vá na parte de cima, perto do topo da janela onde ficam os menus e um pouco à esquerda, clique no menu "Título".

| 🖹 TUTORIAL-FAZE 🌑 Projeto sem Título [HDV 720 24p] - OpenShot Video Editor |                                                       | – 🗆 x 🛛 ×     |
|----------------------------------------------------------------------------|-------------------------------------------------------|---------------|
| Arquivo <u>E</u> ditar <u>Arquivo E</u> ditar <u>Título</u> Exibir Ajuda   |                                                       | ×             |
| Titulo Ctrl+T                                                              |                                                       |               |
| Estilo padrão Arquivos do Projeto ava                                      | Pré-visualização do Vídeo                             | <b>B</b> 3    |
| L 1 Mostrar Tudo Vídeo Áudio Imagem »                                      |                                                       |               |
|                                                                            |                                                       |               |
|                                                                            |                                                       |               |
|                                                                            |                                                       |               |
|                                                                            |                                                       |               |
|                                                                            |                                                       |               |
|                                                                            |                                                       |               |
|                                                                            |                                                       |               |
| Arquivos do Projeto Transições Efeitos                                     |                                                       |               |
| Propriedades 🛛 🖄 🛖                                                         | ⊃ X ▼ K X ■ -                                         | 🗖 16 segundos |
| Sem Seleção                                                                | 00-00-16 00-00-32 00-00-48 00-01-04 00-01-20 00-01-36 | 00:01:52      |
| Filtrar 00:00                                                              |                                                       |               |
| Propriedade Valor Faix                                                     | a 4                                                   |               |
| <                                                                          |                                                       | v             |
| K Localizar                                                                | a3                                                    |               |
| Página 1 de 1                                                              |                                                       | + 170%        |
| 🗄 🔘 Digite aqui para pesquisar 🛛 📮 💷 Fau                                   | 😑 📄 🔒 📕 🔂 👗 🛓 🧔 🎒 🚷 🛸 🤌                               |               |

Nesta menu que abriu, clique na opção de baixo, "Título Animado".

| 📄 TUTORIAL-FAZE 🌑 Projeto sem Título [HDV 720 24p] - C                                        | penShot Video Editor                                                                                                    |                                         | × ×                                                                |
|-----------------------------------------------------------------------------------------------|----------------------------------------------------------------------------------------------------|-----------------------------------------|--------------------------------------------------------------------|
| Arquivo Editar Arquivo Editar Título Exibir Ajud                                              |                                                                                                    |                                         | ×                                                                  |
| 🖻 • 🛅 • 📔 🔉 🚔 🐸 🧄 🄶 🕂                                                                         | <b>= = •</b>                                                                                                    |                                         |                                                                    |
| Estilo padrão Arquivos do Projeto                                                             | 🕮 🖾 🛛 Pré-visualização do Vídeo                                                                                                    |                                         | 2 M                                                                |
| L Mostrar Tudo Vídeo Áu                                                                       | ፍ Títulos Animados                                                                                                    | ? ×                                     |                                                                    |
|                                                                                               | Escolha um Modelo                                                                                                    |                                         |                                                                    |
| Arquivos do Projeto Transições<br>Propriedades<br>Sem Seleção<br>Filtrar<br>Propriedade Valor | Title       Image: Constraint of the second of the second of | o: 1/1 Atualizar<br>Renderizar Cancelar | ■ 16 segundos<br>00 01:32<br>1 1 1 1 1 1 1 1 1 1 1 1 1 1 1 1 1 1 1 |
| Página 2 de 2                                                                                 |                                                                                                    |                                         | +   170%                                                           |
| Digite aqui para pesquisar                                                                    |                                                                                                    | - <u>A</u> 🧶 🌭 🖉 📚 🖹                    | g <sup>R</sup> ∧ 🔇 🖿 🦟 29/03/2018 🖵                                |

Isto vai abrir uma janela na qual você tem várias opções de títulos animados.

Selecione uma delas e vá testando. Algumas delas precisam ter o Blender instalado, e quando selecionadas, vão apresentar esta mensagem:

| TUTORIAL-FAZENDO-CRED | ITOS-ANIMADOS-COM-OPENSHOT.odt - LibreOffic                                                           | Writer                                                                                                    |                                                                                                    |                                                               |                                     | - ¤ ×                  |
|-----------------------|----------------------------------------------------------------------------------------------------|----------------------------------------------------------------------------------------------------|----------------------------------------------------------------------------------------------------|---------------------------------------------------------------|-------------------------------------|------------------------|
|                       | 🛛 🚍 🔯   💥 📲 💼 🖬 🎽 🤧                                                                                   | • 🗇 •   📿 🍄 ¶   🎞 • 💌                                                                                                    | 💮 T 🗏 🖩 • 1                                                                                                    | Ω 🗯 🖹 🕞 🧗                                                     | 🕠 🕞 📝 🖊 🔷 -                         |                        |
| Estilo padrão 🖂 😴     | 🛞 Liberation Serif 🔽 12 🔽 🗟 🛛                                                                         | <u>a</u> a a a, 🕰 👱 ·                                                                                                    | ✓ •   °= • 12 •                                                                                                    |                                                               |                                     |                        |
| • <u>• • • ×</u>      | i i ż 🖞 🌍 Títulos Animad                                                                              | os                                                                                                    |                                                                                                    |                                                               | ? × 15 16                           | · <u>·</u> ^ =         |
|                       | Escolha um M<br>Arquivos do Proj<br>Propriedades<br>Sem Seleção<br>Filtrar<br>Prepriedade<br>Desfocar | odelo<br>penshot<br>Blender, a suite gratuita de criação de con<br>www.blender.org).<br>Por favor, verifique as preferências do Ope<br>Blender está correto. Esta configuração de<br>se computados. Certifiques: se também q | teúdo 3D é necessária para esta a<br>nShot e certifique-se que o exec<br>ve apontar para o executável do<br>ue está apontando para a versão | ×<br>ação (http://<br>tutável do<br>"biender no<br>do Biender | ■ 16 segundos<br>0003-82<br>1     1 |                        |
|                       | Localizar           Pégina 2 de 2           Digite aqui para per           Matea-Món.                 | 2.70 ou superior.<br>Caminho do Blander:<br>blender                                                                                                    |                                                                                                    | 64/128 A                                                      | Atualizar                           | 170%                   |
| S                     | Selecione uma c<br>Sub Tide<br>Voar para câme                                                         | Brilho intenso Vidro Deslizante                                                                                                    | Titulo N<br>Extrudir C<br>Profundidade do Bisel C                                                                                           | /ly Title<br>0,05<br>0,01                                     |                                     |                        |
|                       | Agradeço por te                                                                                       | Clarão de Lente                                                                                                    | Nome da Fonte E<br>Alinhamento do Texto C                                                                                                   | Bfont                                                         | les! Abraço!                        |                        |
| Localizar             |                                                                                                    |                                                                                                    |                                                                                                    | Renderizar (                                                  | Cancelar                            | ,                      |
| Página 2 de 2         | 82 palavras, 455 caracteres                                                                           | Estilo padrão                                                                                                    | Português (Brasil)                                                                                                    |                                                               | 000                                 |                        |
| 🗄 🔘 Digite aqui       | para pesquisar 📮 🛄 a                                                                                  | e 📄 🔒 🖪 🔪                                                                                                    | 🔁 🤮 🔺 🕯                                                                                                    | 9 🗳 🥼 🥯                                                       | 🗆 🥸 ^ 🗞 💼 🍳                         | 14:08<br>(% 29/03/2018 |

Quando isso acontecer, basta fazer o seguinte: clique em "OK", feche esta janela dos títulos animados;

Agora, caso você não tenha Blender instalado, instale-o agora, baixando-o no site

<u>https://www.blender.org/download/</u> e lembre-se de baixar uma versão superior à 2.78 (desde esta até mais recentes);

E vá na parte de cima do editor, na opção "Editar", do lado esquerdo do menu "Título". Clique nela:

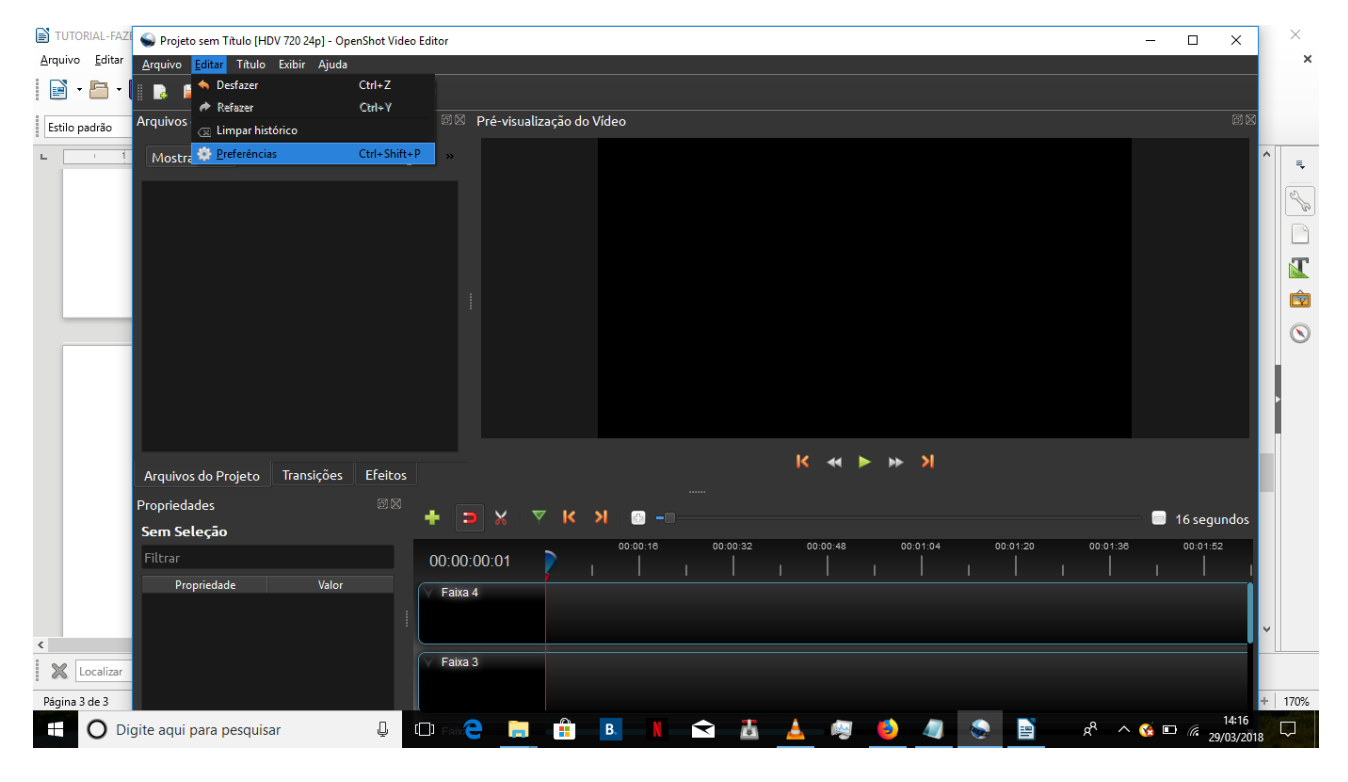

No menuzinho que abriu, vá na última opção de baixo, chamada "Preferências". Clique nela. Vai abrir uma janela, na qual você vai ver na parte de baixo, na penúltima linha de baixo para cima, escrito "Comando do Blender (caminho)". E logo à direita deste texto, está escrito "blender". Se isso acontecer, apague-o e escreva no lugar "C:\Program Files\Blender Foundation\Blender\blender.exe"

| 🖹 TUTORIAL-FAZT 🜑 Projeto sem Título [HDV 720 24p] - OpenShot Vídeo Editor  | - 0 X           | ×      |
|-----------------------------------------------------------------------------|-----------------|--------|
| <u>Arquivo Editar</u> <u>Arquivo Editar</u> Título Exibir Ajuda             |                 | ×      |
|                                                                             |                 |        |
| Estilo padrão Arquivos do Projeto 🕮 🕸 Pré-visualização do Vídeo             | ex              |        |
| Mostrar Tudo Video Áudio Imagem »                                           |                 |        |
| Editor de Título Avançado (caminho) inkscape                                |                 |        |
| Propriedades 22 A                                                           | — 🗐 16 segundos |        |
| Filtrar     OC     000120     000130       Propriedade     Valor     Fechar | 00:01:52        |        |
| K Localizar<br>Parina 3 de 3                                                |                 | + 170% |
| 🕂 🖸 Digite agui para pesguisar 🛛 🔲 😜 🍋 🧯 🖪 📲 😭 🕺 🔺 🚳 🎒 🥒 🥵 🐴                | N I4:21         |        |

| TUTORIAL-FAZ                   | 🤇 🍚 Projeto sem Título [Hl            | DV 720 24p] - Oper | Shot Video Editor |                      |                          |                 |                     |          |                    | >                  | <           | $\times$  |
|--------------------------------|---------------------------------------|--------------------|-------------------|----------------------|--------------------------|-----------------|---------------------|----------|--------------------|--------------------|-------------|-----------|
| <u>A</u> rquivo <u>E</u> ditar | <u>A</u> rquivo <u>E</u> ditar Título | Exibir Ajuda       |                   |                      |                          |                 |                     |          |                    |                    |             | ×         |
| 🗟 • 🛅 •                        | 🕞 🚔 🐸 🦱                               | i 🏕 🕂              |                   |                      |                          |                 |                     |          |                    |                    |             |           |
| Estilo padrão                  | Arquivos do Projeto                   |                    |                   | 🗵 Pré-visualização   | lo Vídeo                 |                 |                     |          |                    |                    | 3 53        |           |
| ⊾ <u> </u>                     | Mostrar Tudo Víe                      | deo Áudio          | Imagem            | »                    |                          |                 |                     |          |                    |                    | ^           | Ξ.        |
|                                |                                       |                    |                   | Preferências         |                          |                 | ? ×                 |          |                    |                    | L           | So Co     |
|                                |                                       |                    |                   | Geral Perfis         | Salvar automaticamente   | Cache D         | epuração Teclado    |          |                    |                    |             |           |
|                                |                                       |                    |                   | Idioma               | Padrão                   |                 |                     |          |                    |                    |             | ŵ         |
|                                |                                       |                    |                   | Tema Padrão          | Humanity: Da             | ırk             |                     |          |                    |                    |             | $\otimes$ |
|                                |                                       |                    |                   | Duração da Imager    | n (segundos) 10,00       |                 | \$                  |          |                    |                    |             |           |
|                                |                                       |                    |                   | Volume               | 75,00                    |                 | Ì                   |          |                    |                    |             |           |
|                                |                                       |                    |                   | Comando do Blenc     | ler (caminho) Files\Blen | der Foundation\ | Blender\blender.exe |          |                    |                    |             |           |
|                                |                                       |                    |                   | Editor de Título Ava | ançado (caminho) inksca  | pe              |                     |          |                    |                    |             |           |
|                                | Arquivos do Projeto                   | Transições         | Efeitos           |                      |                          |                 |                     |          |                    |                    |             |           |
|                                | Propriedades                          |                    | ð X               |                      |                          |                 |                     |          |                    | •                  |             |           |
|                                | Sem Seleção                           |                    |                   |                      |                          |                 |                     |          |                    | 16 segund          | os          |           |
|                                | Filtrar                               |                    | 00                |                      |                          |                 |                     | 00:01:20 | 00:01:36           | 00:01:52           |             |           |
|                                | Propriedade                           | Valor              |                   |                      |                          |                 | Fechar              | <u> </u> |                    |                    | i.          |           |
|                                |                                       |                    |                   |                      |                          |                 |                     |          |                    |                    |             |           |
| <                              |                                       |                    |                   |                      |                          | <u> </u>        |                     |          |                    |                    | ľ           |           |
| 🗶 с:                           |                                       |                    | V F               | aixa 3               |                          |                 |                     |          |                    |                    |             |           |
| Página 4 de 4                  |                                       |                    |                   |                      |                          |                 |                     |          |                    |                    | +           | 170%      |
|                                | igite aqui para pesquis               | ar                 | Ū (D) =           | aix 🤶 📑 🔒            | B. N                     | 👗 👗             | NG 🜖                | ۵        | x <sup>R</sup> ^ ( | 14<br>14 🖸 🥻 29/03 | 25<br>/2018 |           |

Agora, basta clicar no cantinho de baixo desta janela, no botão "Fechar".

E, por fim, vá novamente na parte de cima, perto do topo da janela onde ficam os menus e um pouco à esquerda, clique no menu "Título". Nesta menu que abriu, clique na opção de baixo, "Título Animado". Isto vai abrir a janela na qual você tem várias opções de títulos animados.

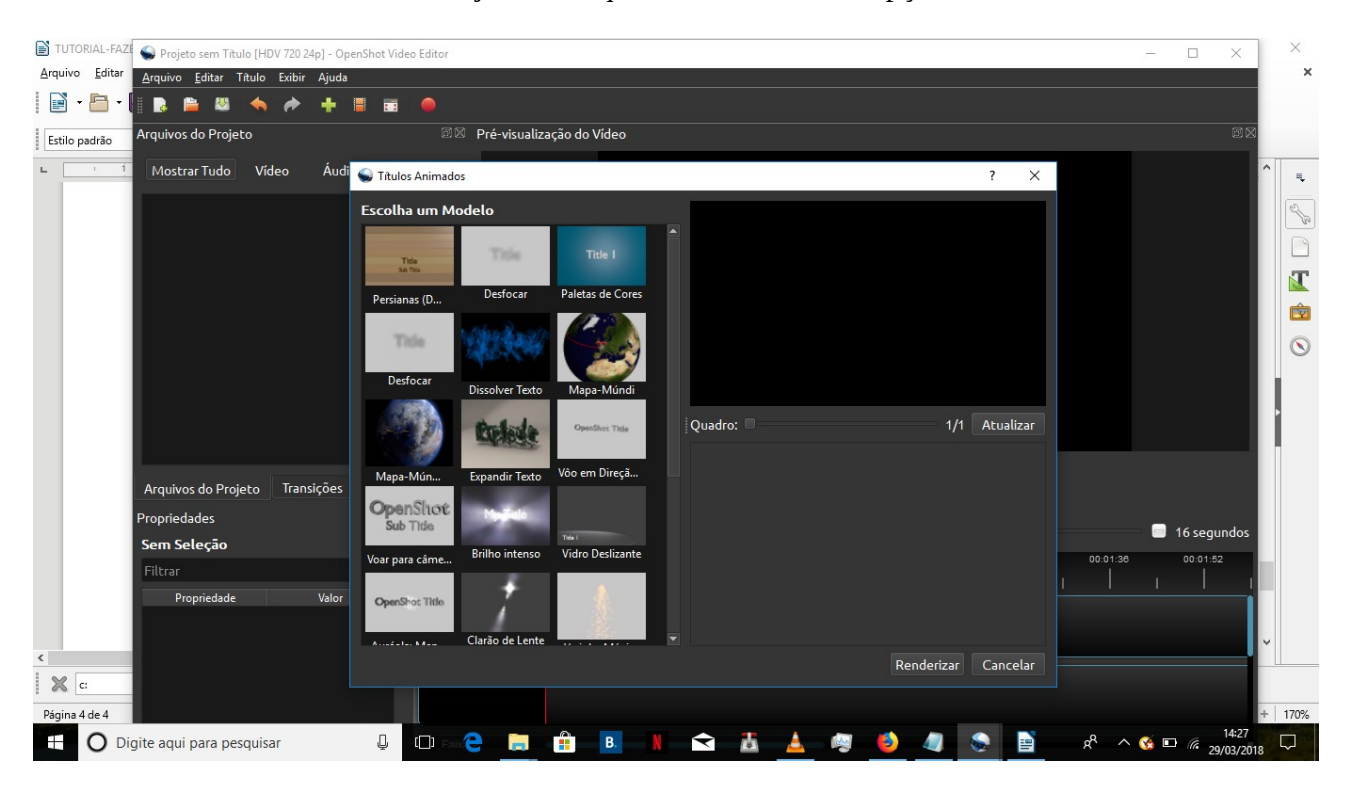

Clicando agora, ele não deve dar mais problemas. Agora, resta escolher o que mais te agradar e trabalhar com ele. Eles são bem versáteis, portanto você pode trabalhar seu título animado livremente.

Vou mostrar um de teste só para melhores noções da ferramenta:

Role a rodinha do mouse para descer ou clique na barrinha vertical no meio da janela, segure e arraste para baixo.

| TUTORIAL-FAZE S Projeto sem Título [HDV 720 24p] - O | enShot Video Editor                                                                                                    |                     | - 🗆 🗙 🗡           |
|------------------------------------------------------|----------------------------------------------------------------------------------------------------|---------------------|-------------------|
| Arquivo Editar Arquivo Editar Título Exibir Ajuda    |                                                                                                    |                     | ×                 |
| 📄 - 🖹 - 📄 🔉 🚔 🔺 🔶 🔶                                  | II II 🔴                                                                                                    |                     |                   |
|                                                      | Prósvicustização do Vidoo                                                                                                    |                     | মি লি             |
| Estilo padrão Arquivos do Projeco                    |                                                                                                    |                     |                   |
| 🕨 🥂 Mostrar Tudo Vídeo Áud                           | S Títulos Animados                                                                                                    | ? ×                 | ^                 |
|                                                      |                                                                                                    |                     |                   |
|                                                      | Escolha um Modelo                                                                                                    |                     | See 1             |
|                                                      | Sub Tide                                                                                                    |                     |                   |
|                                                      |                                                                                                    |                     | ST.               |
|                                                      | Voar para câme Brino intenso Vidro Desilizante                                                                                                    |                     |                   |
|                                                      | Comparison 194                                                                                                    |                     |                   |
|                                                      | Opensition That                                                                                                    |                     |                   |
|                                                      | Auréola: Men Clarão de Lente Varinha Mánica                                                                                                    |                     |                   |
|                                                      |                                                                                                    |                     |                   |
|                                                      | Oundro:                                                                                                    | 1/1 Atualizar       |                   |
|                                                      | Curvas de Néon                                                                                                    |                     |                   |
|                                                      | Quadro Girar 360 Graus                                                                                                    |                     |                   |
| Arquivos do Projeto Transições                       |                                                                                                    |                     |                   |
| Propriedades                                         |                                                                                                    |                     |                   |
| Sem Selecto                                          | Espaço na                                                                                                    |                     | 📃 🗐 16 segundos 🔤 |
| Filters                                              | Desilzar da Introdução                                                                                                    | 00:01               | 36 00:01:52       |
|                                                      |                                                                                                    |                     |                   |
| Propriedade Valor                                    | File and the second second sec |                     |                   |
|                                                      | Árvores Texto Aramado Zoom pa                                                                                                    |                     |                   |
| <                                                    |                                                                                                    | Renderizar Cancelar |                   |
| Xc                                                   |                                                                                                    | Kendenzai Cancelar  |                   |
| Página 5 de 5                                        |                                                                                                    |                     | + 170%            |
|                                                      |                                                                                                    | a 🔥 a 👟 📑           | 14:32             |
| U Digite aqui para pesquisar                         |                                                                                                    |                     | 29/03/2018        |

Clique na opção "Curvas de Neón", que normalmente fica à esquerda. Aqui começam alguns detalhes interessantes:

| TUTORIAL-FAZE Service Sem Título [HDV 720 24p] - Op | enShot Video Editor                            |                                   | - 🗆 X X                             |
|-----------------------------------------------------|------------------------------------------------|-----------------------------------|-------------------------------------|
| Arquivo Editar Arquivo Editar Título Exibir Ajuda   |                                                |                                   | ×                                   |
| 🖹 T 🛅 T 📘 🔉 🗎 🖉 🦘 🎓 🕂                               | 1 🖬 🔴                                          |                                   |                                     |
| Estilo padrão Arquivos do Projeto                   | 🖾 🖾 🛛 Pré-visualização do Vídeo                |                                   | 28                                  |
| ∟ <u>1</u> Mostrar Tudo Vídeo Áudi                  | ፍ Títulos Animados                             | ? ×                               | ^ <b>.</b>                          |
|                                                     | Escolha um Modelo                              |                                   |                                     |
|                                                     | OpenShot Mente                                 |                                   |                                     |
|                                                     | Voar para câme Brilho intenso Vidro Deslizante |                                   |                                     |
|                                                     | OpenShot Title                                 |                                   |                                     |
|                                                     | Auréola: Men Clarão de Lente Varinha Mágica    |                                   |                                     |
|                                                     |                                                | Quadro: 125/250 Atualizar         |                                     |
|                                                     | Curvas de Néon<br>Quadro Girar 360 Graus       | Nome do Arquivo TitleFileName     |                                     |
| Arquivos do Projeto Transições<br>Propriedades      | Opens Antipatrice                              | Título Título                     |                                     |
| Sem Seleção                                         | Deslizar da Neve Introdução                    | 5 m / 0                           | 😑 16 segundos                       |
| Filtrar                                             |                                                |                                   | 00:01:38 00:01:52                   |
| Propriedade Valor                                   | My Tel                                         | Profundidade do Bisel 0,02        | <u> </u>                            |
|                                                     | Árvores Texto Aramado Zoom pa                  | Nome da Fonte Bfont 🔹             |                                     |
|                                                     |                                                | Renderizar Cancelar               |                                     |
| C:                                                  |                                                |                                   |                                     |
| Página 5 de 5                                       |                                                |                                   | + 170%                              |
| Digite aqui para pesquisar                          |                                                | A A A A A A A A A A A A A A A A A | x <sup>R</sup> ∧ 🧐 🗈 🧖 29/03/2018 🖓 |

À sua direita, você tem o painel de opções, nele você verá, de cima para baixo: Sua imagem, a opção "Quadro", normalmente com 125 de 250 quadros habilitados (então, sua animação vai ter 125 quadros diferentes, sendo que ela só pode ter no máximo 250); a opção "Nome do Arquivo" em que você pode escrever à direita dela um nome pro seu arquivo;

a opção "Título", na qual você vai escrever o texto todo pra ser animado (e por isso, note que ela é a maior caixinha pra você escrever); a opção "Extrudir", que aumenta a profundidade do texto conforme você aumentar o número; a opção "Profundidade do Bisel", que aumenta ou diminui o contorno do texto, e conforme você for descendo, você encontra a opção "Nome da Fonte", para você trocar de fonte, "Alinhamento do Texto", que o posiciona mais para a esquerda, para o centro ou para a direita, o "Tamanho do Texto", que o aumenta ou diminui (tamanho das letras), a "Largura do Texto", que deixa as letras mais unidas (se diminuída) ou mais separadas (se aumentada), as cores do título, a "Intensidade Especular" (que aqui é a intensidade do efeito desejado – no caso, o quanto ele vai brilhar), e o "Tamanho da Animação", que conforme você aumenta, deixa ela mais lenta… aqui foram passadas informações básicas de um efeito básico, mas cada efeito possui suas particularidades, exceto que todos têm o "Nome do Arquivo" e o "Tamanho da Animação", que são dados básicos e indispensáveis, e os restantes, variam de título para título, pois há títulos que focam em imagens e títulos que focam em texto. Para os que focam em texto, as opções que tendem a aparecer foram as que eu descrevi para este efeito.

Uma vez munidos destas informações, vamos experimentar nosso título animado! Faça suas edições como quiser e ver que se enquadra melhor no seu objetivo, e no final de tudo, vá na parte de baixo da janela e clique no botão "Renderizar". Assim, ele vai criar um videozinho com a sua animação, e é só você esperar ele terminar...

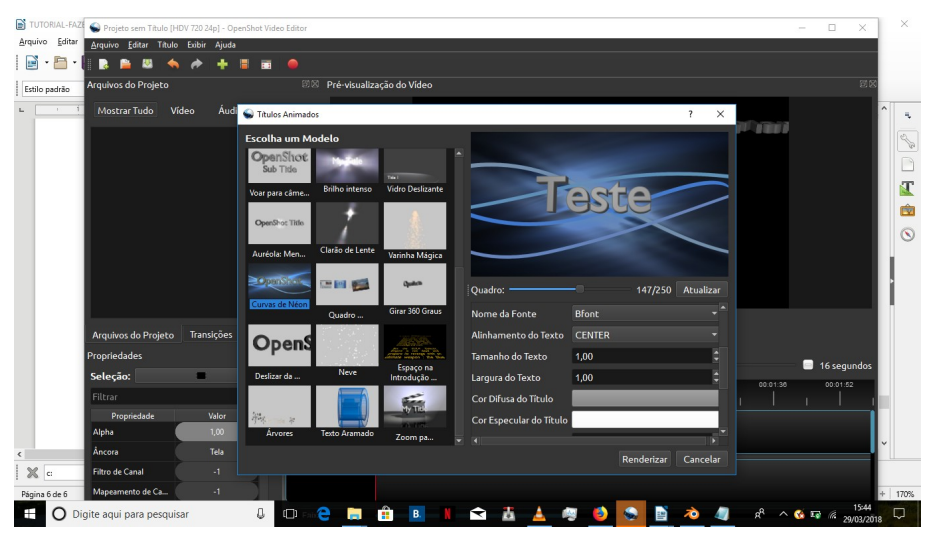

Bem, isto serve para uma animação normal para créditos ou uma vinheta / apresentação de filme / vídeo. Mas surgiu uma pergunta interessante: é possível utilizar isto no meio de um vídeo, para funcionar como um efeito de vídeo? A resposta é: Sim! Para isso, precisamos simplesmente colocar esse minivídeo em cima de um vídeo normal. Vou mostrar como se faz:

Depois que você terminou a renderização do vídeo de efeitos, ele aparece como se fosse um vídeo normal no seu acervo de arquivos.

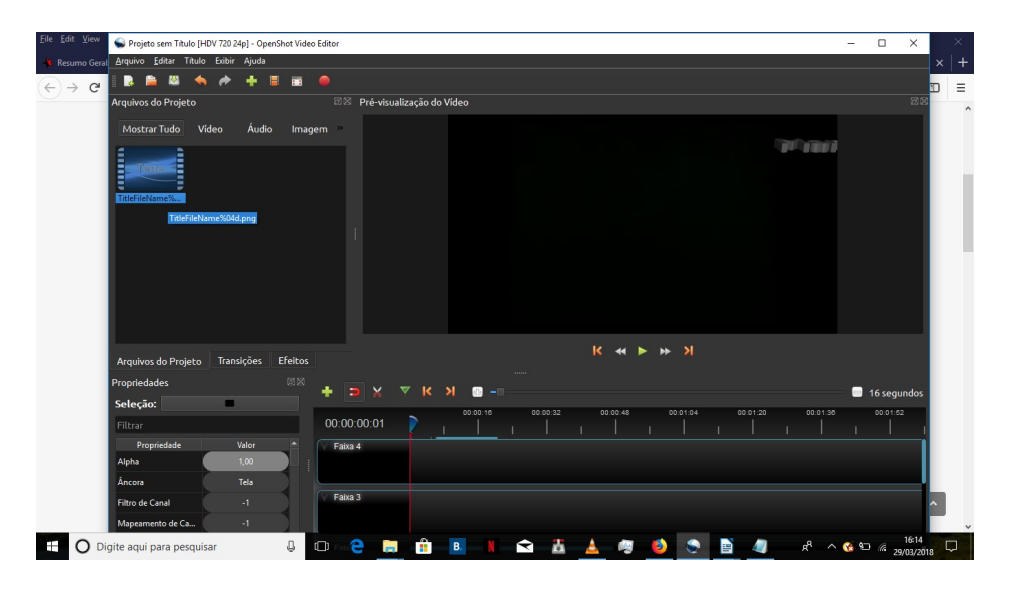

Arraste ele para a linha do tempo, e ele aparecerá lá. Deixe ele sozinho na linha de cima.

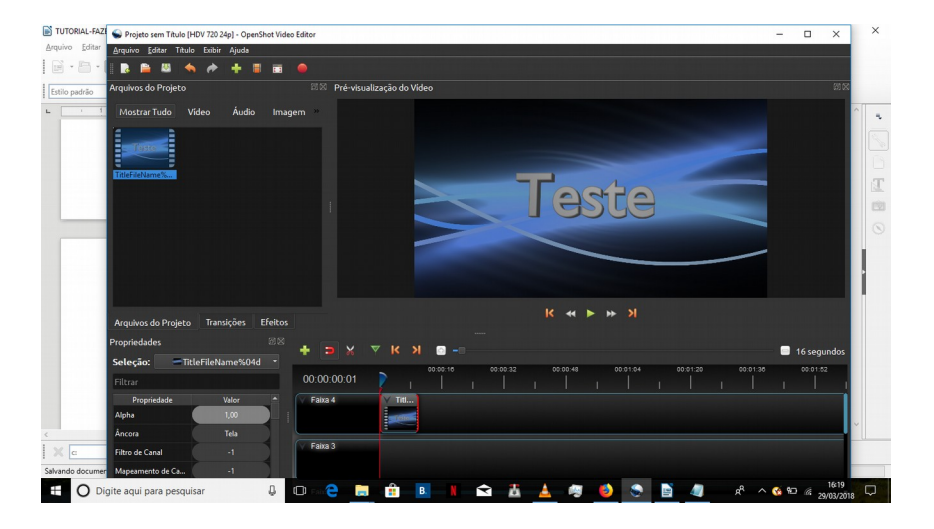

Na linha de baixo, insira um outro vídeo que você queira que apareça um efeito por cima dele.

Caso você não tenha um vídeo e queira apenas fazer um experimento, pode ser um vídeo da internet, desde que sem direitos autorais, para você não ter vários problemas que decorrem do uso desses vídeos. Segue um bom site para vídeos livres de direitos autorais:

| sumo Geral: Aulas a | até hoje - 🗙 🦩 Crabgrass X 💪 vídeos de 1 minuto lívres de dir 🗙 📕 Direitos Autorais - é possível 🗉 🗙 📴 Pop banco de vídeos gratuitos - X 🕂                                                                                                    |
|---------------------|----------------------------------------------------------------------------------------------------|
| → C' û              | 🛈 🗎 https://www.google.com/search?q=videos+de+1+minuto+livres+de+direitos+autors 🛛 🕶 😋 😋 🔍 Search 🔤                                                                                                    |
|                     | bancos de músicas funcionam como os bancos de imagens, oferecendo um amplo leque de músicas<br>Ilvres de direitos autorais                                                                                                    |
|                     | Músicas Livres de Direitos Autorais para Youtube - Celso Lemes<br>ware cesolemes continuous as -ivres-de-detecto-autorais-para-youtube *<br>Bista de testes que demesminaicas de lando para video como que o questa                                                                                                    |
|                     | "Robin Hood" do YouTube conta como dribla direitos autorais no site<br>https://fecniosjau.ud.com/dv.//rebin-hood-do-youtube-conta-com-of-table-of-dreba<br>second-balance-conta-conta-conta-conta-conta-conta-conta-conta-conta-<br>second-balance-conta-conta-conta-conta-conta-conta-conta-conta-<br>second-balance-conta-conta-conta-conta-conta-conta-conta-<br>second-balance-conta-conta-conta-conta-conta-conta-conta-<br>second-balance-conta-conta-conta-conta-conta-conta-<br>second-balance-conta-conta-conta-conta-conta-conta-conta-<br>second-balance-conta-conta-conta-conta-conta-conta-<br>second-balance-conta-conta-conta-conta-conta-conta-conta-<br>second-balance-conta-conta-conta-conta-conta-conta-<br>second-balance-conta-conta-conta-conta-conta-conta-conta-<br>second-balance-conta-conta-conta-conta-conta-conta-<br>second-balance-conta-conta-conta-conta-conta-conta-<br>conta-conta-conta-conta-conta-conta-conta-conta-conta-<br>conta-conta-conta-conta-conta-conta-conta-conta-conta-<br>conta-conta-conta-conta-conta-conta-conta-conta-conta-<br>conta-conta-conta-conta-conta-conta-conta-conta-conta-<br>conta-conta-conta-conta-conta-conta-conta-conta-conta-<br>conta-conta-conta-conta-conta-conta-conta-conta-conta-<br>conta-conta-conta-conta-conta-conta-conta-conta-conta-<br>conta-conta-conta-conta-conta-conta-conta-conta-conta-conta-<br>conta-conta-conta-conta-conta-conta-conta-conta-conta-conta-conta-<br>conta-conta-conta-conta-conta-conta-conta-conta-conta-conta-conta-conta-conta-conta-<br>conta-conta-c |
|                     | Top banco de videos gratuitos para criar projetos incrivels<br>http://www.camaporto.com Drivateo/Opsanco.de.vidoos-gratuitos —<br>25 de ago de 27 - 10 de 34 de al euro alte que tente video com difenso autorais livres<br>para voc4 usa em seus projetos. Segandos es criadores, os argunos disponveis para dovelidad não<br>constame nactiçãos. Comiço apresenta resultados com videos do Vinneo, que foram endados no<br>Nas encomismos manto                                                                                                    |
|                     | Pesquisas relacionadas a vídeos de 1 minuto livres de direitos autorals                                                                                                    |
|                     | musicas de fundo para videos download                                                                                                    |
|                     | musicas liberadas pelo youtube                                                                                                    |
|                     | musicas de tundo para viog                                                                                                    |

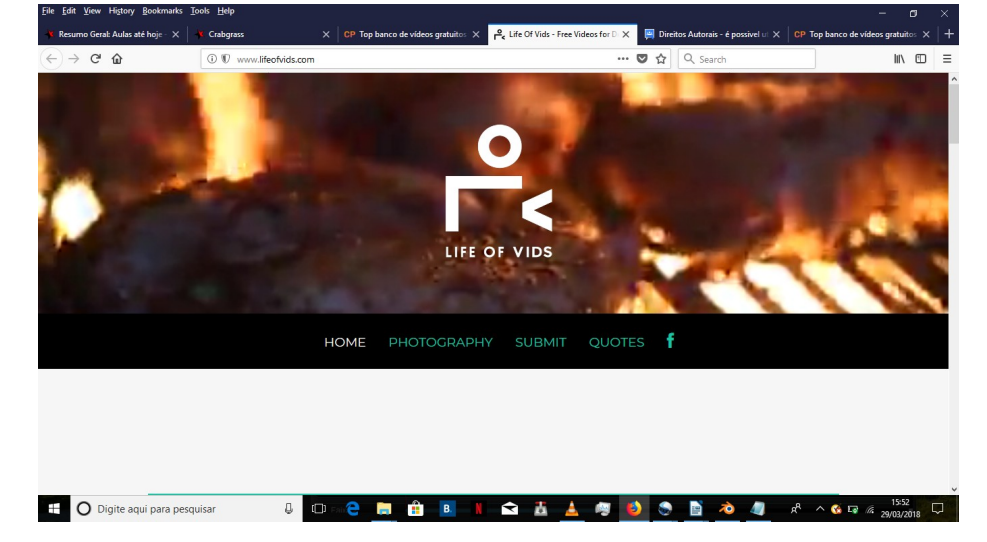

O nome do site é Life of Vids (<u>http://www.lifeofvids.com/</u>). Mas existem alguns outros.

A vantagem deste site é que ele é **declaradamente** livre de direitos autorais. Confirme.

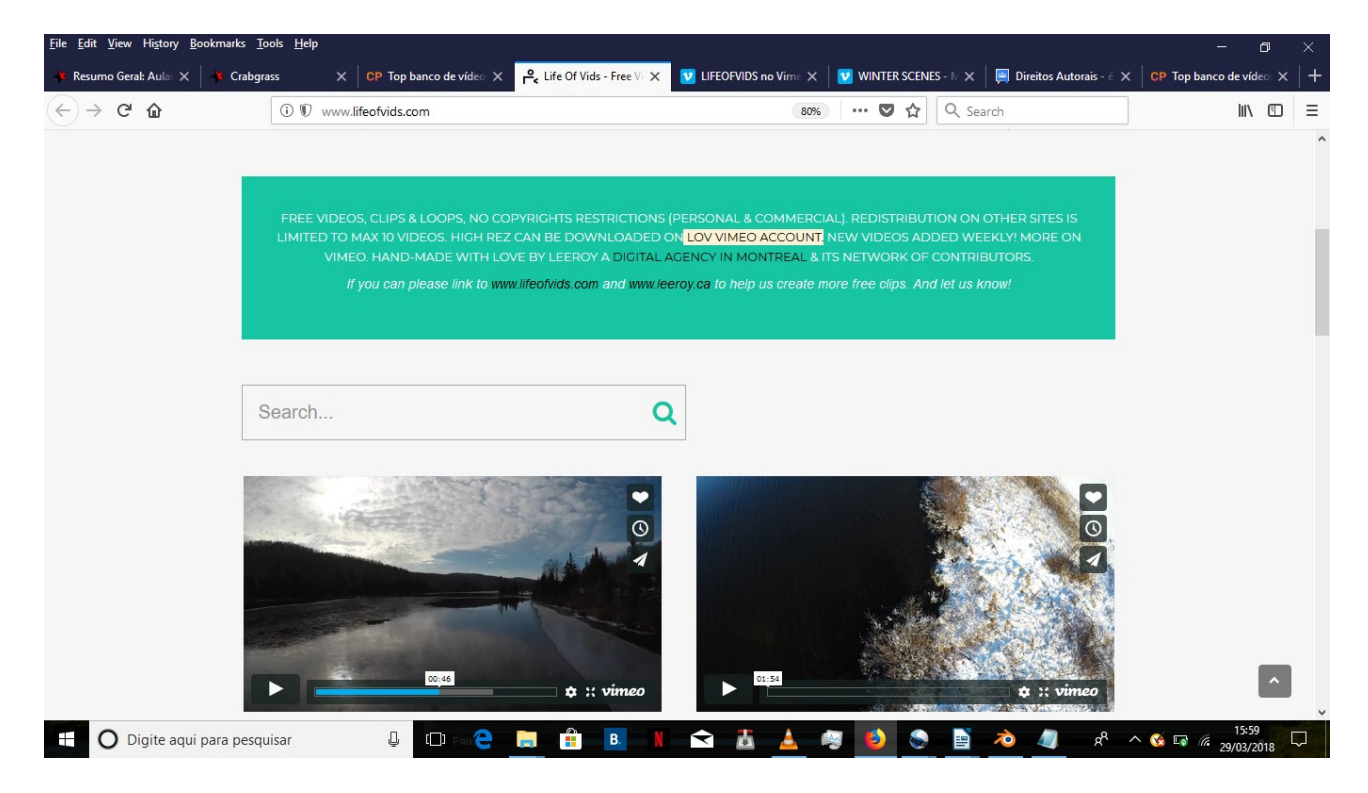

Aqui, é só baixar um desses vídeos e encaixar seus efeitos nele. Para isso, acesse a conta do Life of Vids no Vimeo, clicando no link "LOV VIMEO ACCOUNT" dentro do texto com fundo azul ou digitar o site <u>https://vimeo.com/lifeofvids</u> e teclar ENTER.

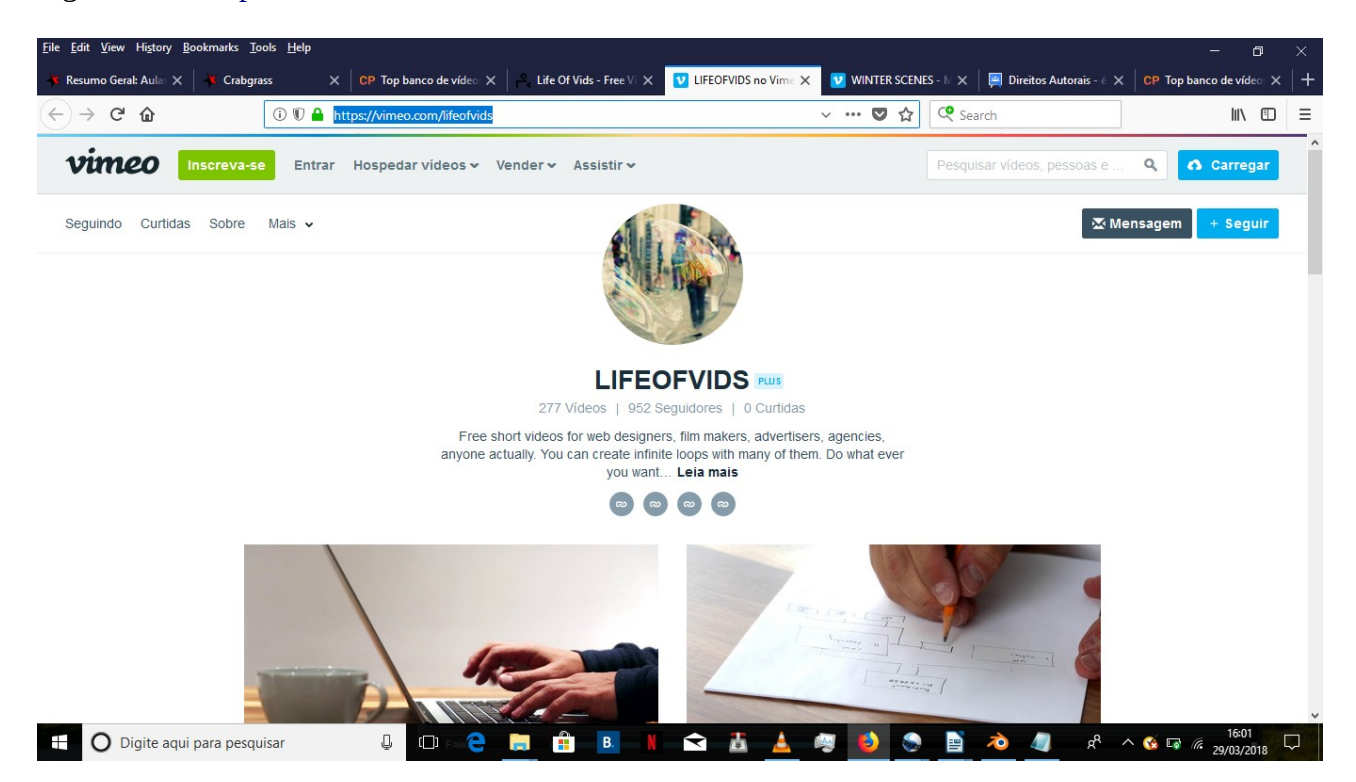

O site tem vários vídeos. Confira qual mais combina com o seu objetivo e clique nele para acessá-lo e baixá-lo. Vou mostrar como se faz, escolhendo um vídeo de inverno.

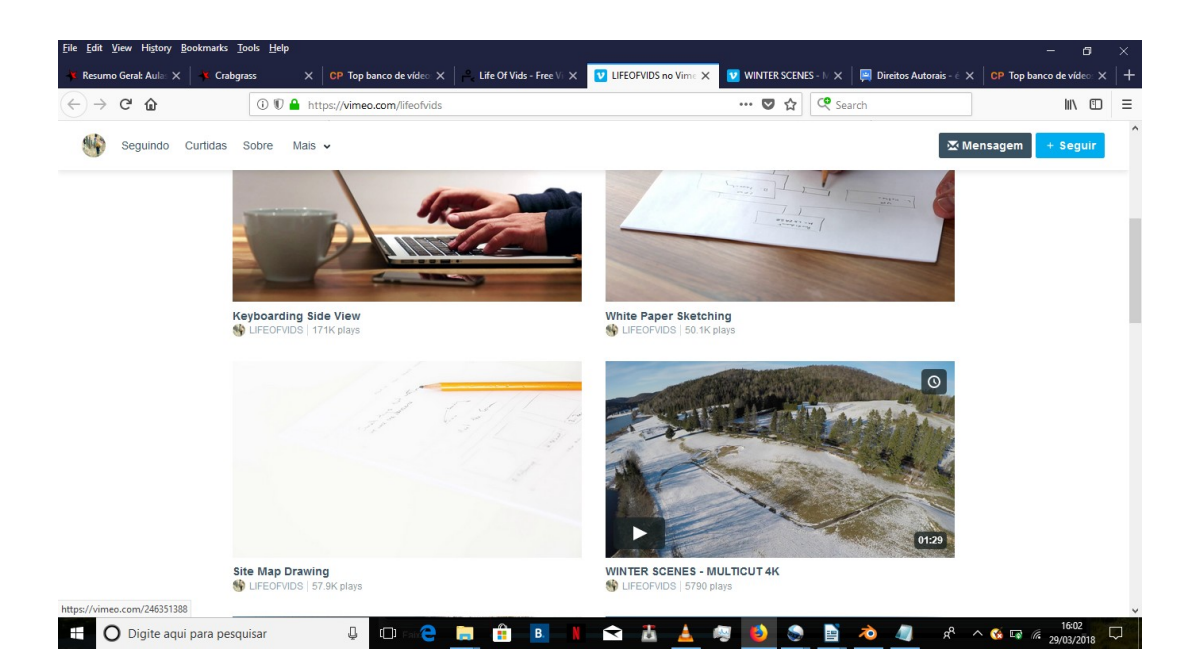

Clicando no vídeo, ele vai abrir e começar a rodar.

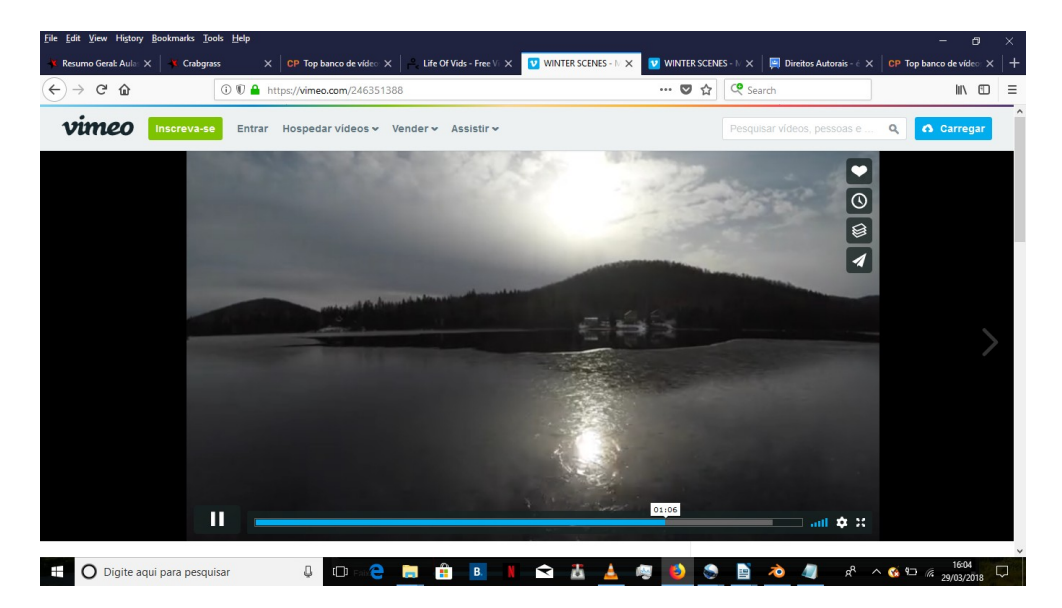

Role para baixo um pouco a tela e você verá a opção "Baixar". Clique nela.

| file Edit View History Bookmarks (         | Tools Help                                                                       |                       |                                      |                                                                                                    |                                                                                                    |                 |   |
|--------------------------------------------|----------------------------------------------------------------------------------|-----------------------|--------------------------------------|----------------------------------------------------------------------------------------------------|----------------------------------------------------------------------------------------------------|-----------------|---|
| ≰ Resumo Gerat: Aula: × ▲ Crabç<br>← → ⊂ 습 | Irass X CP Top banco de video X → Ufe Of Vi<br>① ① ▲ https://vimeo.com/246351388 | ids - Free Vi 🗙 💟 WIN | rer scenes - 1/ × vinter sc<br>… ♥ ⊄ | ENES - IV 🗙 📕 Direit                                                                                                    | os Autorais - E X GP Top bi                                                                                                    | anco de vídeo 🗙 | = |
| vimeo Inscreva-                            | se Entrar Hospedar videos → Vender → A                                           | ssistir 🛩             |                                      | Pesquisar videos                                                                                                    | s, pessoas e 🔍 🕻                                                                                                    | S Carregar      |   |
|                                            |                                                                                  |                       |                                      | -                                                                                                    |                                                                                                    |                 |   |
|                                            |                                                                                  |                       |                                      |                                                                                                    | Section in the local division in the local division in the local d |                 |   |
|                                            |                                                                                  |                       | 10 Com                               |                                                                                                    |                                                                                                    |                 |   |
| 1                                          | and the second                                                                   | 1. 1. 1. 1.           | and an owner of                      | 1.                                                                                                    |                                                                                                    |                 |   |
| WINTER SO                                  | CENES - MULTICUT                                                                 | 4K                    | м                                    | ais de LIFEOFV                                                                                                    | IDS                                                                                                    |                 |   |
| 3 meses atrás   Mais                       |                                                                                  |                       |                                      | Autoplay próximo                                                                                                    | vídeo                                                                                                    |                 |   |
| 🀝 LIFEOFVIDS 🖭 🕂                           | Seguir                                                                           |                       |                                      |                                                                                                    | WINTER SCENES                                                                                                    |                 |   |
|                                            |                                                                                  |                       |                                      |                                                                                                    | LIFEOFVIDS                                                                                                    |                 |   |
| ▶ 5.790 ♥ 7 😂 0                            | ₽ 0                                                                              | <u>↓</u> Baixar       | ⊲ Compartilhar                       |                                                                                                    |                                                                                                    |                 |   |
|                                            |                                                                                  |                       |                                      | 1                                                                                                    | LIFEOFVIDS                                                                                                    |                 |   |
| Deixe o primeiro com                       | entário:                                                                         |                       |                                      |                                                                                                    |                                                                                                    |                 |   |
| $\bigcirc$                                 |                                                                                  |                       |                                      | and the second designed in the second designed in the second designe | Fall Colorful Sce                                                                                                    |                 |   |
| Adicionar novo col                         | mentario                                                                         |                       |                                      | b FI                                                                                                    | LIFEOFVIDS                                                                                                    |                 |   |
| Digite agui para peso                      | nuisar 🛛 🗂 🔁 📄 🔒                                                                 | B N 🖨                 | 75 A 69 🚯 8                          | A A A                                                                                                    |                                                                                                    | 16:05           |   |

Escolha a opção de vídeo que melhor lhe ajudar.

| 🗴 Resumo Geral: Aula: 🗙 🗍 📲 🤇  | Crabgrass ×              | CP Top banco de vídeo 🗙 🛛 🐣 Life Of Vids - Free V | 🗙 💟 WINTER SCENES - M 🗙 💟 V                | VINTER SCENE | ES - N 🗙 🛛 🛤 Direitos Autorais - é | × CP Top banco de vídeo: > |   |
|--------------------------------|--------------------------|---------------------------------------------------|--------------------------------------------|--------------|------------------------------------|----------------------------|---|
| €) → ♂ û                       | 🛈 🛡 🔒 https              | ::// <b>vimeo.com</b> /246351388                  | ••                                         | · 🛛 🕁        | 🧟 Search                           | lii\ 🖸                     |   |
| vimeo Inscre                   | va-se Entrar H           | ospedar videos 🗸 Vender 🗸 Assistir 🗸              |                                            |              |                                    | Q Carregar                 |   |
|                                |                          | Baixar                                            |                                            |              | ×                                  |                            |   |
|                                |                          | SD 360p                                           | 640 × 360 / 6,764 MB                       | Baixar       |                                    |                            |   |
|                                |                          | SD 540p                                           | 960 × 540 / 17,8 MB                        | Baixar       |                                    |                            |   |
| WINTER                         | SCENES                   | HD 720p                                           | 1280 × 720 / 29,374 MB                     | Baixar       | EOFVIDS                            |                            |   |
| 3 meses atrás   Mais           | + Sequir                 | HD 1080p                                          | 1920 × 1080 / 56,734 MB                    | Baixar       |                                    | CENES                      |   |
| 0                              |                          | HD 1080p                                          | 1920 × 1080 / 54,909 MB                    | Baixar       | LIFEOFVID                          | 3                          |   |
| ▶ 5.790 ♡7 🤤                   | 0 \$0                    | Original                                          | 1920 × 1080 / 1,473 GB                     | Baixar       |                                    | RIAL VI                    |   |
| Deixe o primeiro co            | omentário:               | <                                                 |                                            |              |                                    |                            |   |
| Adicionar novo                 | comentário               |                                                   |                                            |              | Fall Color                         | ful Sce                    |   |
| s//player.vimeo.com/play/88971 | 5671?s=246351388_1522350 | 609_50d2be1c54473d0239ffc1769d3c6505&loc=external | &context=Vimeo\Controller\ClipController.n | nain&downlo  | ad=1                               | 16:05                      | ļ |

Por fim, ele vai te abrir a janela de download.

| imeo Inscreva-se Entrar Hosp | pedar videos 🗸 | Vender - Assistir -                                                                               |        |            | Q A Carregar |
|------------------------------|----------------|---------------------------------------------------------------------------------------------------|--------|------------|--------------|
|                              | Baixar         | Opening WINTER SCENES - MULTICUT 4K.mp4<br>You have chosen to open:                               | ×      | ×          |              |
|                              | SD 360p        | which is: VLC media file (.mp4) (6.8 MB)<br>from: https://gcs-vimeo.akamaized.net                 | aixar  |            |              |
|                              | SD 540p        | What should Firefox do with this file?           O Open with           VLC media player (default) | uxar   |            |              |
| WINTER SCENES                | HD 720p        | ● Save File Do this automatically for files like this from now on.                                | lixar  | FEOFVIDS   |              |
| meses atrās   Mais           | HD 1080p       | OK Cancel                                                                                         | lixar  |            | ENES         |
|                              | HD 1080p       |                                                                                                   | ixar   | LIFEOFVIDS |              |
|                              | Original       | 1920 × 1080 / 1,473 GB                                                                            | Baixar |            | AL VI        |

Salve o arquivo numa pasta que você tenha acesso fácil depois (salvei o meu na pasta Vídeos pela facilidade de acesso):

| →  *  ↑   Este Computador  > Vídeos  > | ڻ ~      | Pesquisar Vídeos |          | ۹ م | 2 WINTER SCENES - M 🗙 🔽 🥨 | VINTER SCENE | S - N 🗙 🛛 😫 Direitos Autorais - 🗧 | X CP Top banco de vídeo: |
|----------------------------------------|----------|------------------|----------|-----|---------------------------|--------------|-----------------------------------|--------------------------|
| ganizar 👻 Nova pasta                   |          |                  |          | 0   |                           | · 🖸 🏠        | Search                            | lii\ 🗉                   |
| SEGURO-UBER-CARRO-EM-15-I ^            |          |                  |          |     |                           |              |                                   |                          |
| ConeDrive                              |          |                  |          |     |                           |              |                                   | Q 🚯 Carregar             |
| Este Computador                        |          |                  |          |     |                           | -            |                                   |                          |
| Area de Trabalho                       |          |                  |          |     |                           |              | ^                                 |                          |
| Documentos Capturas                    |          |                  |          |     |                           |              | ×                                 |                          |
|                                        |          |                  |          |     |                           |              | STATISTICS.                       |                          |
| imagens 🗧                              |          |                  |          |     |                           |              |                                   |                          |
| h Músicas                              |          |                  |          |     | 640 × 360 / 6,764 MB      | Baixar       |                                   |                          |
| Dbjetos 3D                             |          |                  |          |     |                           |              |                                   |                          |
| Videos v                               |          |                  |          | _   | 960 × 540 / 17,8 MB       | Baixar       |                                   |                          |
| Nome: WINTER SCENES - MULTICUT 4K      | -        | -                |          | ~   |                           |              |                                   |                          |
| Tipo: VLC media file (.mp4)            |          |                  |          | ~   | 1280 × 720 / 29,374 MB    | Baixar       | EOFVIDS                           |                          |
|                                        |          | Salvar           | Canada   |     |                           |              | y próximo vídeo                   |                          |
| )cultar pastas                         |          | Salvar           | Cancelar |     | 1920 × 1080 / 56,734 MB   | Baixar       |                                   |                          |
| LIFEOFVIDS PUS + Seguir                |          |                  |          |     |                           |              | WINTERS                           | CENES                    |
|                                        | HD 1080p | 1                |          |     | 1920 × 1080 / 54,909 MB   | Baixar       | LIFEOFVID                         | 3                        |
|                                        |          |                  |          |     |                           |              | 10 N.                             |                          |
| V 3.180 V 1 & V 1                      | Original |                  |          |     | 1920 × 1080 / 1,473 GB    | Baixar       |                                   | RIAL VI                  |
|                                        |          |                  |          |     |                           |              | LIFEOFVID                         | s                        |
| Deixe o primeiro comentário:           |          |                  |          |     |                           |              | ~ 2000.0573.04                    |                          |
| ~                                      |          | _                |          |     |                           |              | >                                 |                          |
|                                        |          |                  |          |     |                           |              | Fall Color                        | ful Sce                  |
| Adicional novo comentanto              |          |                  |          |     |                           |              | LIFEOFVID                         |                          |

Uma vez baixado, é só abrir ele normalmente no Openshot (adicionando ele ao projeto) a partir do menu "Arquivo" no canto esquerdo na parte de cima do editor, clicando na opção "Importar Arquivos".

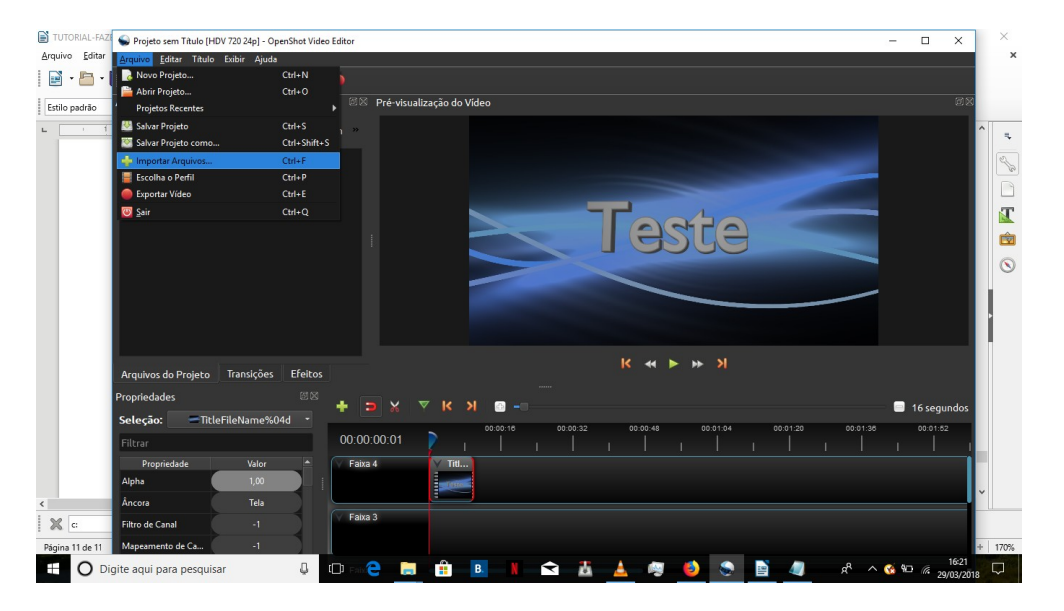

Então, abra o vídeo que você pretende usar (seja ele já seu ou o arquivo que você baixou da internet – de preferência, livre de direitos autorais), e clique em "Abrir".

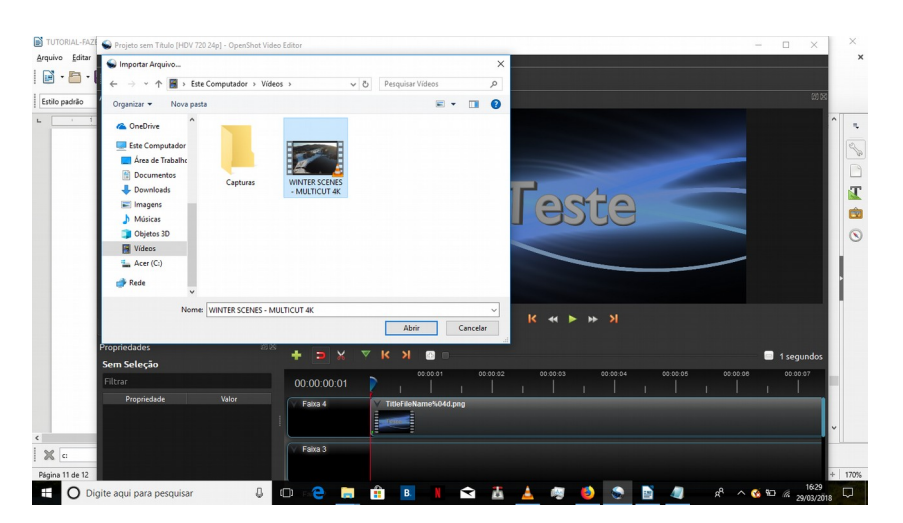

Então, seu arquivo será aberto e inserido à lista do Openshot.

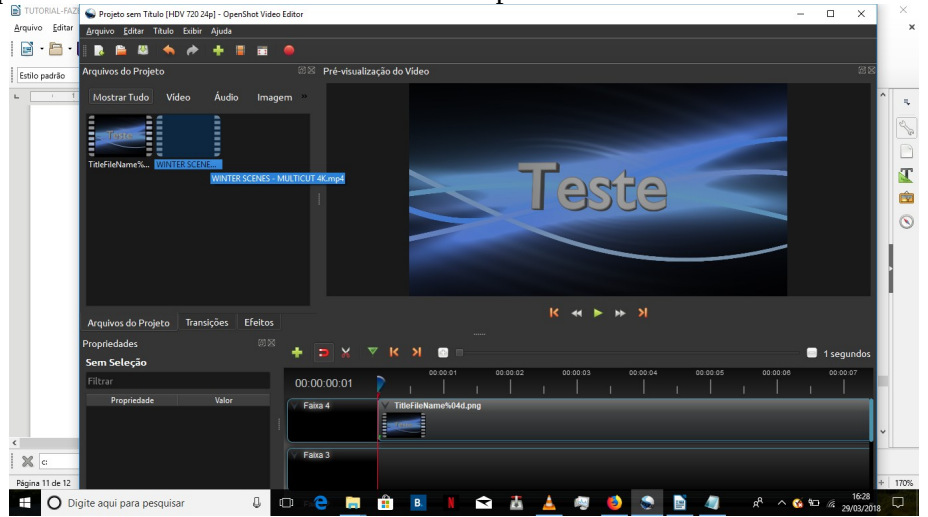

| 🖹 TUTORIAL-FAZ 🖕 Projeto sem Tikulo (HDV 720 24p) - OpenShot Video Editor — 🗆 🗙 | $\times$ |
|---------------------------------------------------------------------------------|----------|
| Arquivo Éditar Arquivo Editar Título Exibir Ajuda                               | ×        |
|                                                                                 |          |
| Estilo padrão Arquivos do Projeto 🕮 Pré-visualização do Video 🕮                 |          |
| ► <u>1</u> Mostrar Tudo Vídeo Áudio Imagem »                                    | =        |
| Telefielvame% WINTERSCENE                                                       |          |
| Arquivos do Proieto Transições Efeitos K < >> >                                 |          |
| Prohidabler ØZ                                                                  |          |
| Topicades Humpporture Automotion A topicades                                    |          |
| Seleção: WINTERSCENES-MULTIC                                                    |          |
| Propriedade Valor 🔿 Faixa 4 🔍 Titl.                                             |          |
| Alpha 1,00                                                                      |          |
| < Áncora Tela                                                                   |          |
| C: Filtro de Canal -1 V Falza 3 V WINTER SCENES - MULTICUT 4K mp4               |          |
| Pägina 11 de 11 Mapeamento de Can1 +++++++++++++++++++++++++++++++++            | 170%     |
| 🕂 🔾 Digite aqui para pesquisar 📮 💷 😢 🔚 👔 🖪 👔 🖻 👔 📩 🦓 🤣 😒 🖹 🥼 🦧 - K 🛇 🖘 🖉 1623   |          |

Depois, é só inseri-lo na linha do tempo (na linha abaixo da que você inseriu o vídeo de efeitos).

E pronto! É só dar um play que você verá o vídeo rodando com os efeitos de letra...

| 🖹 TUTORIAL-FAZ 🗬 Projeto sem Titulo [HDV 720 24p] - OpenShot Video Editor      | -                    |                        | ×      |
|--------------------------------------------------------------------------------|----------------------|------------------------|--------|
| Arquivo Editar Arquivo Editar Titulo Exibir Ajuda                              |                      |                        | ×      |
|                                                                                |                      |                        |        |
| Estilo padrão Arquivos do Projeto 🛛 🕅 🕅 Pré-visualização do Vídeo              |                      |                        |        |
| Mostrar Tudo Vídeo Áudio Imagem »                                              |                      |                        | ^ =    |
| TiteFieName% WINTERSCENE.                                                      |                      |                        |        |
| Arquivos do Projeto Transições Efeitos                                         |                      |                        |        |
| Propriedades 🕫 🛪 🔻 🏹 🥵 🗸 👘                                                     | <b>_</b> .           | 16 segundos            |        |
| Seleção:         WINTER SCENES - MULTIC*           Filtrar         00:00:02:19 | 00:01:38             | 00:01:52               |        |
| Propriedade Valor Faixa 4 Faixa 4                                              |                      |                        |        |
| Ancora Tela                                                                    |                      |                        | ~      |
| Filtro de Canal -1                                                             |                      |                        | -u     |
| Página 12 de 12 Mapeamento de Can1                                             |                      |                        | + 170% |
| 🕂 🔘 Digite aqui para pesquisar 🔱 🕩 🛛 🔁 🛗 🖪 👔 🔂 🛣 📥 🧠 🧶 📓 🥼                     | x <sup>R</sup> 🔨 😵 🖬 | 16:26<br>(7. 29/03/201 | . 🖵    |

Agradeço por ter visto até aqui o tutorial. Logo estaremos de volta com mais novidades! Abraço!